John J. H. Lin

# ● 下載執行檔 download anaconda

到 <u>https://www.anaconda.com/products/individual#windows</u> 依照自己電腦的作業系統版本,下載安裝檔 Visit <u>https://www.anaconda.com/products/individual#windows</u> and download anaconda based on os version of the computer

# Windows 🕊

Python 3.8

64-Bit Graphical Installer (457 MB)

32-Bit Graphical Installer (403 MB)

## ● 執行可執行檔 install anaconda

按照一般方式進行安裝,通常一直按下一步即可

Follow the instruction on screen to install the anaconda. Usually click 'next step' will finish the installation.

You can see several instructions like the screenshot below.

| O Anaconda3 2020.11 (64-bit) Setup |                                                                                                    |  |  |  |
|------------------------------------|----------------------------------------------------------------------------------------------------|--|--|--|
| O ANACONDA.                        | Welcome to Anaconda3 2020.11<br>(64-bit) Setup<br>Setup will guide you through the installation of Anaconda3<br>2020.11 (64-bit).<br>It is recommended that you close all other applications<br>before starting Setup. This will make it possible to update<br>relevant system files without having to reboot your<br>computer.<br>Click Next to continue. |  |  |  |
|                                    | Next > Cancel                                                                                                    |  |  |  |

| O Anaconda3 2020.11 (64                                                                                                    | 4-bit) Setup                                                                                                    | ×   |  |  |
|----------------------------------------------------------------------------------------------------|----------------------------------------------------------------------------------------------------|-----|--|--|
| O ANACONDA.                                                                                                    | License Agreement<br>Please review the license terms before installing Anaconda3<br>2020.11 (64-bit).                                                    | 1   |  |  |
| Press Page Down to see the rest of the agreement.                                                                                         |                                                                                                    |     |  |  |
| End User License Agreeme                                                                                                    | ent - Anaconda Individual Edition                                                                                                    |     |  |  |
| Copyright 2015-2020, Anaconda, Inc.                                                                                                    |                                                                                                    |     |  |  |
| All rights reserved under t                                                                                                    | he 3-dause BSD License:                                                                                                    |     |  |  |
| This End User License Agr<br>and Anaconda, Inc. ("Ana<br>(which was formerly know                                                         | eement (the "Agreement") is a legal agreement between you<br>conda") and governs your use of Anaconda Individual Edition<br>n as Anaconda Distribution). | Ŧ   |  |  |
| If you accept the terms of the agreement, click I Agree to continue. You must accept the agreement to install Anaconda3 2020.11 (64-bit). |                                                                                                    |     |  |  |
| Anaconda, Inc. ————                                                                                                    |                                                                                                    |     |  |  |
|                                                                                                    | < Back I Agree Can                                                                                                    | cel |  |  |

| ( | O Anaconda3 2020.11 (64-bit) Setup |                                                                                                    |  |  |
|---|------------------------------------|----------------------------------------------------------------------------------------------------|--|--|
|   | O ANACONDA.                        | Select Installation Type<br>Please select the type of installation you would like to perform for<br>Anaconda3 2020.11 (64-bit). |  |  |
|   | Install for:                       |                                                                                                    |  |  |
| • | Just Me (recommended)              |                                                                                                    |  |  |
|   | All Users (requires admi           | n privileges)                                                                                                    |  |  |
|   |                                    |                                                                                                    |  |  |
|   | Anaconda, Inc. ————                | < Back Rext > Cancel                                                                                                    |  |  |

| O Anaconda3 2020.11 (64                                      | -bit) Setup                                                                                                    |
|--------------------------------------------------------------|----------------------------------------------------------------------------------------------------|
| O ANACONDA.                                                  | Choose Install Location<br>Choose the folder in which to install Anaconda3 2020.11 (64-bit).                         |
| Setup will install Anaconda3<br>folder, click Browse and sel | 3 2020.11 (64-bit) in the following folder. To install in a different<br>ect another folder. Click Next to continue. |
| Destination Folder                                           | nda3 Browse                                                                                                    |
| Space required: 2.7GB<br>Space available: 524.5GB            |                                                                                                    |
| Anaconda, Inc. —                                             | < Back                                                                                                    |
| ● 建立工作目錄                                                     |                                                                                                    |

| cd c:\              |  |
|---------------------|--|
| mkdir data_analysis |  |

| (base) | C:\Users\ | John>cd | c:\     |
|--------|-----------|---------|---------|
| (base) | c:\>mkdir | data_ar | nalysis |

註: 建新資料夾也可以用檔案總管 Explorer can be used to create folder.

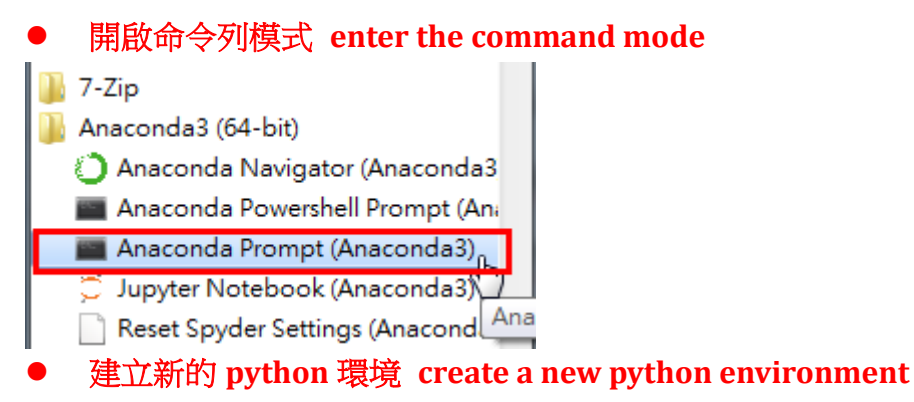

step1: 建立一個新的工作環境(ex: data\_analysis)

step1: Suppose you want to create a python env named 'data\_analysis', please type the string below and press 'enter.'

conda create -n data\_analysis pip python=3.6

🔳 系統管理員: Anaconda Prompt (Anaconda3)

(base) C:\Users\John>conda create -n data\_analysis pip python=3.6\_

step2: 進入 data\_analysis 環境 enter the data\_analysis

step2: Enter the 'data\_analysis' by typing the command below.

conda activate data\_analysis

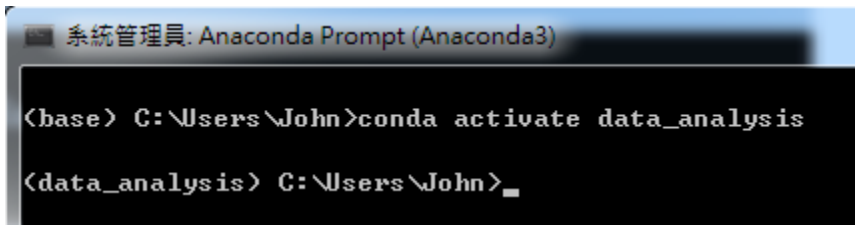

### ● 安裝 python 套件, install packages of python

安裝資料分析需要的套件 Install packages that are necessary for you to analyze data 安裝方式: pip install 套件名稱

The command to install packages is: 'pip install name\_of\_package'

step3.1: 安裝 scipy

pip install scipy

#### (data\_analysis) C:\Users\John>pip install scipy

(以下依此類推)

Below other packages are installed just like the 'scipy' example.

step3.2: 安裝 scikit-learn pip install scikit-learn step3.3: 安裝 ipython pip install ipython step3.4: 安裝 jupyter pip install jupyter step3.5: 安裝 matplotlib pip install matplotlib step3.6: 安裝 pandas pip install pandas step3.7: 安裝 seaborn pip install seaborn step3.8: 安裝 xlrd Pip install xlrd step3.9: 安裝 pyreadstat Pip install pyreadstat Step3.10: 安裝 python-docx conda install -c conda-forge python-docx Step3.11: 安裝 openpyxl Pip install openpyxl

### • 進入 jupyter notebook 的環境 use 'jupyter notebook' to code

鍵入 jupyter notebook

Execute 'jupyter notebook' under the command line mode

Jupyter notebook

(data\_analysis) C:\Users\John>jupyter notebook

假如看到一下畫面,表示已經成功建立 python environment 環境了。If you can see the screen below, you are successful, congratulations.

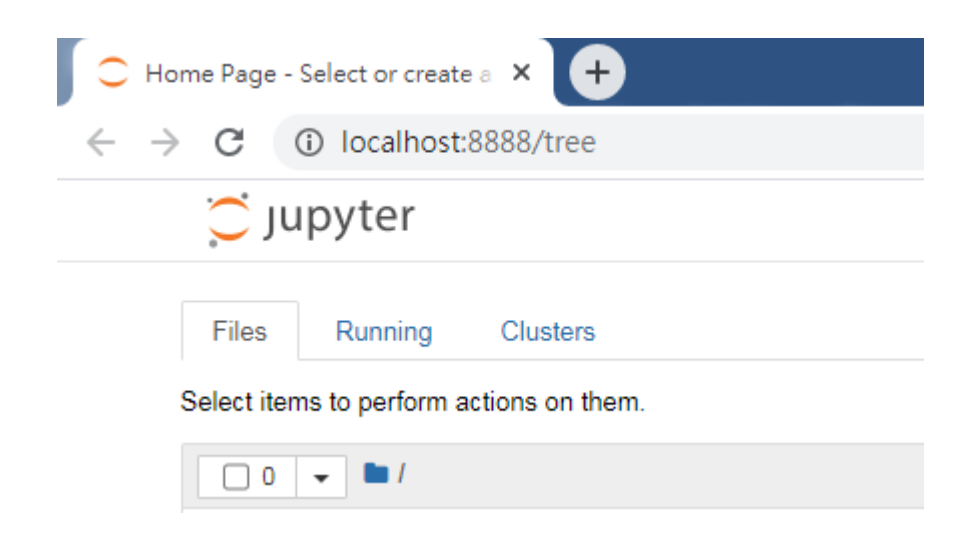

結束。 This is the end of instructions.